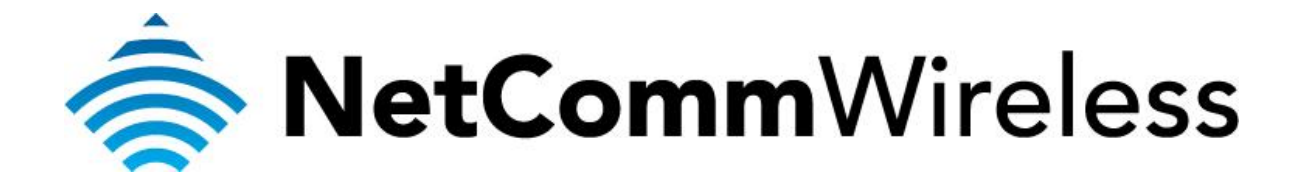

How To Get The Wireless Security Key (NP800n, NP801n, NP802n, NP803n, NP804n)

## What is the Wireless Security Key?

The wireless security is also known as the WEP key, WPA key, Passphrase or WiFi password. This guide will take you through the steps on how to check what the current wireless security key is. Please ensure that your router is connected to your computer using an ethernet cable before continuing.

- Note: This guide applies to the NP800n series (this includes NP800n, NP801n, NP802n, NP803n and NP804n) excluding NP805n. Some labels in the web interface may slightly vary.
- 1. Navigate to <u>http://192.168.20.1</u> in a web browser.

| A http://192.168.20.1 |                                                                                                    | ⊕ ☆ 🥸 |
|-----------------------|----------------------------------------------------------------------------------------------------|-------|
|                       |                                                                                                    |       |
|                       |                                                                                                    |       |
|                       | Windows Security                                                                                                    |       |
|                       | The server 192.168.20.1 at Default: admin/admin requires a username and password<br>Warning: This server is requesting that your username and password be sent in an insecure manner (basic authentication without a secure connection). |       |
|                       | Remember my credentials                                                                                                    |       |
|                       | OK Cancel                                                                                                    |       |

- 2. Enter "admin" for both username and password when prompted then click OK.
- 3. Click on the **Wireless** menu at the left hand side then click the **Security** option at the top.

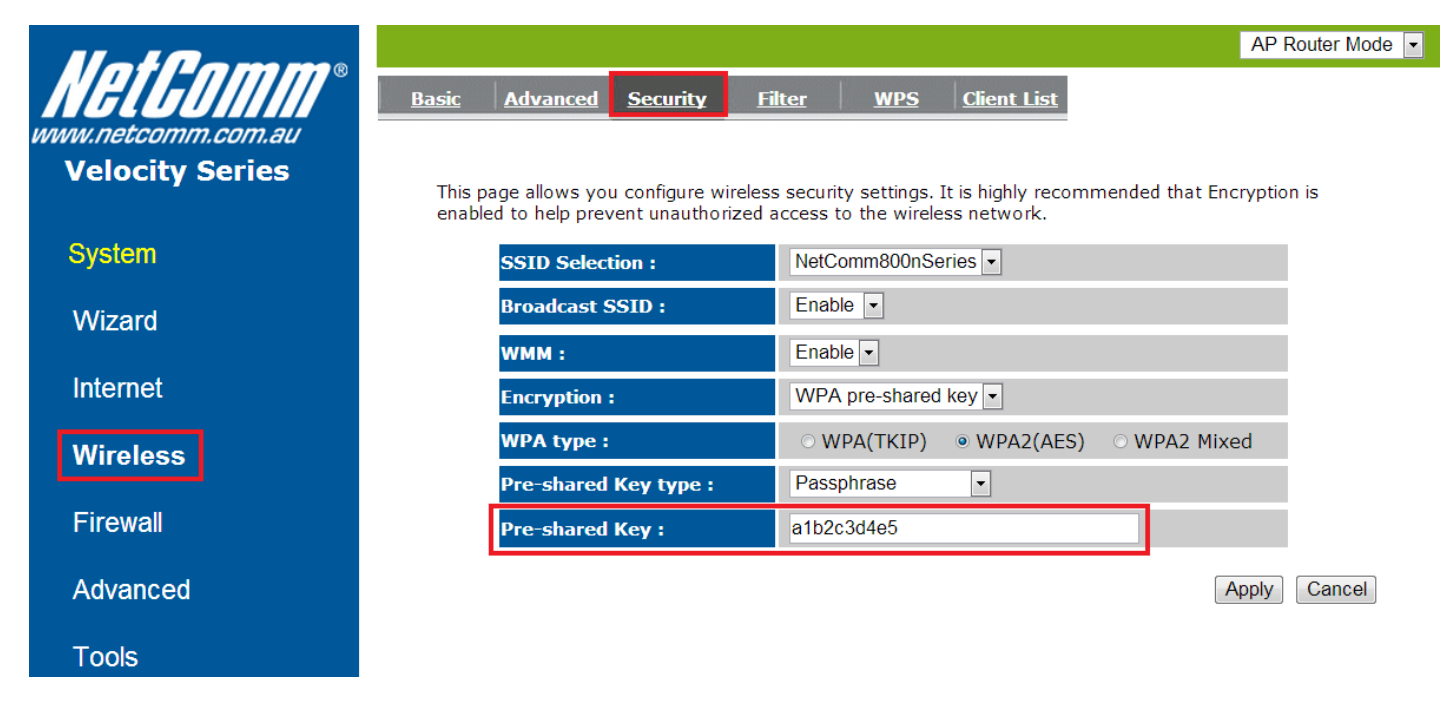

 The Pre-shared Key (a.k.a. wireless network key) would be displayed. The example above shows that the Network/Pre-shared Key is a1b2c3d4e5.